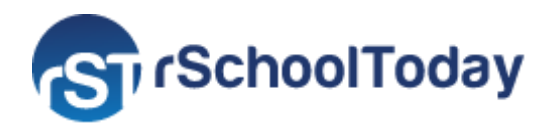

# Parents' Guide – How to create an Account and register to Classes

November 2023

**Waconia Community Education** offers enrichment, recreational, academic, family support, and service activities to residents of all ages in the communities of New Germany, St. Bonifacius, Minnetrista, and Waconia. The program utilizes school district, community, and private resources and facilities to promote lifelong learning.

For Parents/Participants to smoothly participate in Waconia's mission and vision, this guide will provide them with the steps to create an account as New Users and register for classes from the offered programs.

To get started, go to Waconia's Class Registration program by clicking this link: <u>https://waconia.cr3.rschooltoday.com/public/home/</u>

| W<br>COMM<br>RSCHOOL<br>512 INDUS                                                                                                    | A C<br>IUNII<br>PAY ANI<br>TRIAL BLVD WA      | CLASS REC<br>CONIA, MN 55387                    | JCA<br>GISTR/<br>(952) 44                                 | A<br>TIO<br>ATION<br>42-0610                   | N                                                                   |                            |
|----------------------------------------------------------------------------------------------------|-----------------------------------------------|-------------------------------------------------|-----------------------------------------------------------|------------------------------------------------|---------------------------------------------------------------------|----------------------------|
| Serving the Communities o                                                                                                    | f New German                                  | y, St. Bonifacius, Ν<br>Ω                       | ∕linnetrista                                              | a and Wa                                       | Conia                                                               | A My Account               |
| You are here: Community Education and Recreation                                                                                                    |                                               |                                                 | A.<br>crea                                                | Click h<br>te an a                             | ere to<br>account                                                   |                            |
| Adult Enrichment                                                                                                    |                                               | District 110 P                                  | reschool                                                  | Program                                        | 15                                                                  |                            |
| New Users                                                                                                    |                                               |                                                 | Ret                                                       | urnir                                          | ig Users                                                            |                            |
| If you have <b>NOT</b> registered online before, or<br>have not received your username and<br>password, please click the button below to<br>create your Account. |                                               | If you I<br>click th<br>This w<br>you to        | have regis<br>ne button l<br>ill pre-fill a<br>register n | stered o<br>below to<br>all of you<br>nore qui | nline before, ple<br>Log In to your A<br>ır information an<br>ckly. | ase<br>Account.<br>d allow |
| Create New Account                                                                                                    | <b>B.</b> Click thi<br>the Partic<br>on the f | is button and<br>ipant inform<br>following scre | l fill in<br>ation<br>een                                 | ı to My                                        | Account 🔉                                                           |                            |
| Admin Login                                                                                                    | Refund Policy<br>© 2023 - rScho               | Privacy Policy<br>olToday.com Polic             | ies                                                       |                                                |                                                                     |                            |

A) Click My Account and, as a new User, click the B) Create New Account button.

### Step 1: Add Participant Information

# Fill in the required information of participants who will be attending classes.

| Step 1 of 2: Add<br>Please fill in the information | d Participant I<br>on for all of the particip | nforma<br>ants that wil | tion<br>I be attending the selected classes ir | n the cart.                                          |
|----------------------------------------------------|-----------------------------------------------|-------------------------|------------------------------------------------|------------------------------------------------------|
| * Denotes required field                           |                                               |                         |                                                |                                                      |
| * First Name :                                     | Isabelle                                      |                         | Student ID :                                   |                                                      |
| Middle Name :                                      |                                               |                         | Customer Type :                                | Select One V                                         |
| * Last Name :                                      | Roberts                                       |                         | * Gender :                                     | O Not Specified                                      |
| * Address :                                        | 589 Carson Stree                              | t SE                    |                                                | <ul> <li>Female</li> <li>Male</li> </ul>             |
| Address 2 :                                        |                                               |                         | * Age :                                        | ○ Age 0-5                                            |
| * City :                                           | Waconia                                       |                         |                                                | <ul> <li>○ Grade K-5</li> <li>○ Grade 6-8</li> </ul> |
| * State :                                          | Minnesota                                     | ~                       |                                                | ○ Grade 9-12                                         |
| * Zip :                                            | 55387-0096                                    |                         |                                                | <ul> <li>Age 19-54</li> <li>Age 55+</li> </ul>       |
| Email :                                            |                                               |                         | School Attending :                             | Select One V                                         |
| * Day Phone :                                      | (952) 866-3422                                |                         | * Grade :                                      | N/A ~                                                |
| Night Phone :                                      | Samo ao Dav                                   |                         | Classroom Teacher :                            |                                                      |
| * Home Phone ·                                     | (952) 866-3422                                |                         | * Birth Date :                                 | 12/21/2004                                           |
| Tionio Thomas.                                     | Same as <u>Day</u>   <u>Nig</u>               | <u>ht</u>               | Physical Date :                                | e.g.:9/30/2005                                       |
| Driver License :                                   |                                               |                         | Instrument :                                   |                                                      |
|                                                    |                                               | Which # is<br>this      | Swimming Level :                               |                                                      |
| Other Phone                                        | Phone #                                       | work)                   | Shirt Size :                                   | ~                                                    |
| Humboro .                                          |                                               |                         | Short Size :                                   | ~                                                    |
|                                                    |                                               |                         | Rural Resident :                               | ⊖Yes <b>⊚</b> No                                     |
|                                                    |                                               |                         | Bus number to school :                         |                                                      |
|                                                    | Special Needs                                 |                         | Bus Transportation<br>needed :                 | ⊖Yes ⊚No                                             |
|                                                    | Describe Special N<br>(Disability, Allergies  | leeds<br>s, and Oth     | er Pick-up Person (if other                    | than the parent)                                     |
|                                                    | Notes)                                        |                         | Pick-up Person's name                          |                                                      |
|                                                    |                                               |                         | :                                              |                                                      |
|                                                    |                                               |                         | Relationship to the<br>student :               |                                                      |
|                                                    |                                               |                         | Email Preference :                             | Yes! I want to receive news                          |
|                                                    |                                               |                         | Cli                                            | ck here to proceed                                   |
|                                                    |                                               | K Back                  | Save & Continue                                |                                                      |

### Step 2: Add Payer Information

# Fill in the required information of the person paying for the registration.

| Step 2 of 2: Add<br>Please fill in the information<br>* Denotes required field | <b>d Payer Informati</b>                                                                                                    | ON<br>/ING for this r | egistration.     |                                                                                      |
|--------------------------------------------------------------------------------|----------------------------------------------------------------------------------------------------|-----------------------|------------------|--------------------------------------------------------------------------------------|
| Payer's Info:                                                                  |                                                                                                    |                       | For your convent | ence, this information will let us set you up as a ant also for future reservations: |
| Student/Participant                                                            | is also the Payer                                                                                                    |                       |                  | *Gender: O Not Specified                                                             |
| * Payer First Name:                                                            | Eric                                                                                                    |                       |                  | ⊖ Female                                                                             |
| * Payer Last Name:                                                             | Roberts                                                                                                    |                       |                  | Male                                                                                 |
| * Address 1:                                                                   | 589 Carson Street SE                                                                                                    |                       |                  | Age: O Grade 9-12 *                                                                  |
|                                                                                |                                                                                                    |                       |                  | <ul> <li>Age 19-54</li> <li>Age 55+</li> </ul>                                       |
| Address 2:                                                                     |                                                                                                    |                       |                  |                                                                                      |
| * City:                                                                        | Waconia                                                                                                    |                       | Marketing Pro    | eference: Yes! I want to receive news and promotion updates.                         |
| * State:                                                                       | Minnesota                                                                                                    | ~                     |                  |                                                                                      |
| * Zip:                                                                         | 55387-0096                                                                                                    |                       |                  |                                                                                      |
| Contact Info:                                                                  |                                                                                                    |                       |                  |                                                                                      |
| * Day Phone:                                                                   | (952) 334-8829                                                                                                    |                       |                  |                                                                                      |
| Night Phone:                                                                   | Same as Day                                                                                                    |                       |                  |                                                                                      |
| Work Phone:                                                                    |                                                                                                    |                       |                  |                                                                                      |
|                                                                                | Same as <u>Day</u>   <u>Night</u>                                                                                                    |                       |                  |                                                                                      |
| * Home Phone:                                                                  | (952) 334-8829                                                                                                    |                       |                  |                                                                                      |
|                                                                                | Same as <u>Day</u>   <u>Night</u>                                                                                                    |                       |                  |                                                                                      |
| Cell Phone:                                                                    |                                                                                                    |                       |                  |                                                                                      |
|                                                                                | Same as <u>Day</u>   <u>Night</u>                                                                                                    |                       |                  |                                                                                      |
| Fax:                                                                           |                                                                                                    |                       |                  |                                                                                      |
| * Email:                                                                       | ericroberts@gmail.con                                                                                                    | n                     |                  |                                                                                      |
| * User Name:                                                                   | ERoberts                                                                                                    |                       |                  |                                                                                      |
| * Password:                                                                    | •••••                                                                                                    | Ø                     |                  |                                                                                      |
| Password<br>Requirements:                                                      | <ul> <li>10 characters minim</li> <li>uppercase letter</li> <li>lowercase letter</li> <li>number</li> <li>special character</li> </ul> | um with               |                  |                                                                                      |
| Add Payer as<br>Parent/Guardian?:                                              | ✔ Yes                                                                                                    | < Back                | Continue         | Click here to save the information<br>and successfully create the account            |

To register for Classes, go back to <u>Waconia's Login</u> page and enter your username and password. Once logged in, click on a Program and select from the available classes:

| S Community Education and Recreation                                                                                                    |                                       | ٩                 | i                      | ネ                | View Cart                   | My Account | Log Out          |
|----------------------------------------------------------------------------------------------------|---------------------------------------|-------------------|------------------------|------------------|-----------------------------|------------|------------------|
| Welcome Eric Roberts.<br>You are here: Community Education and Recreation       1. S<br>and c         Class Registration v 3.0                                                   | elect a Progr<br>click <b>View De</b> | ram<br>etails     |                        |                  |                             |            |                  |
|                                                                                                    |                                       |                   |                        |                  |                             |            |                  |
| Adult Enrichment<br>Vi                                                                                                    | ew details »                          | District          | 110 Pres               | school F         | Programs                    | View d     | etails »         |
| ECFE - Early Childhood Family Education                                                                                                    | ew details »                          | Youth E           | inrichme               | nt               |                             | View d     | etails »         |
| Youth Recreation                                                                                                    | ew details »                          |                   |                        |                  |                             |            |                  |
| Welcome Eric Roberts.<br>You are here: Community Education and Recreati                                                                                                    | on / <b>Youth Recreati</b>            | ion               |                        |                  |                             |            |                  |
| Youth Recreation                                                                                                    |                                       |                   |                        |                  |                             |            |                  |
| Basketball                                                                                                    |                                       | Dan               | се                     |                  |                             |            |                  |
| Dodgeball <b>2.</b> Click a Clas                                                                                                    | s and                                 | Floc              | r Hockey               | /                |                             |            |                  |
| Football dates and til                                                                                                    | mes                                   | Gen               | eral                   |                  |                             |            |                  |
| Martial Arts                                                                                                    |                                       | Soc               | cer                    |                  |                             |            |                  |
| Martial Arts                                                                                                    |                                       |                   |                        |                  |                             |            |                  |
|                                                                                                    | K Back                                | Add to C          | art                    |                  |                             |            |                  |
| Sort by:      Class Name      Start Date                                                                                                    |                                       |                   |                        |                  |                             |            |                  |
| Details                                                                                                    |                                       |                   |                        |                  |                             | Cost Se    | elect            |
| Tae-Kwon-Do Korean Karate - #: W-172 ID: Section:           Start Date:         1/22/2024         Days:         M         Time:         6:30 PM to 7:30 PM           ▼ View More |                                       |                   | <b>3.</b> Che<br>and r | ck off<br>egiste | the box to<br>er to this ac | select     | ✓<br>∕iew        |
| Tae-Kwon-Do Korean Karate - #: W-173 ID: Section:<br>Start Date: 1/22/2024 Days: M Time: 7:35 PM to 8:35 PM<br>▼ View More                                                       |                                       |                   |                        |                  |                             | \$54.00    | <b>✓</b><br>∕iew |
| Click here to view<br>more information                                                                                                    | Prev 1                                | Next<br>Add to Ca | art <                  | 4.               | Click here t                | o add the  |                  |
|                                                                                                    |                                       |                   |                        |                  | items to yo                 | ur Cart    |                  |

After adding the selected activities to your "Shopping Cart", click the **Check Out** button to proceed and confirm the information:

| Qty #-II           | ID-Section     | Item                                           | Pa                       | articipant                      | Begins                 | Days       | Sess | Start Time     | Item Cos                           | t Due      | Pay Am  | ount De                                  |
|--------------------|----------------|------------------------------------------------|--------------------------|---------------------------------|------------------------|------------|------|----------------|------------------------------------|------------|---------|------------------------------------------|
| 1 W-1              | 172 -          | Tae-Kwon-Do Korean Karate                      | e Is                     | abelle Roberts                  | 01/22/2024             | 4 M        | 6    | 6:30 PM        | \$54.00                            | \$54.00    | \$5     | 64.00                                    |
| 1 W-1              | 173 -          | Tae-Kwon-Do Korean Karate                      | e Is                     | abelle Roberts                  | 01/22/2024             | 4 M        | 6    | 7:35 PM        | \$54.00                            | \$54.00    | \$5     | 64.00                                    |
|                    |                | C<br>m                                         | Click here<br>nore parti | to add<br>icipants<br>og Update | e Cart                 | Clear Cart | CI   | Total          | Pay Amount:                        |            |         | \$108                                    |
| ass R              | Registrati     | ion - Confirm that Infe                        | ormation is              | Correct                         |                        | Paging     | P-i  | <b>•</b>       | Start Time                         | Item Coord | 0       | Day: Ar                                  |
| 7-ID-Sec           | ction Item     |                                                |                          | Partici                         | ipant                  | Begins     | Days | 6 <b>Sess</b>  | 6:30 PM                            | s54.00     | Due     | Pay Amo                                  |
| N-172 -            | Tae-h          | Kwon-Do Korean Karate                          |                          | Isabelle                        | e Roberts              | 01/22/2024 |      |                |                                    | 004.00     | 334.00  | 30                                       |
| V-172 -<br>V-173 - | Tae-H<br>Tae-H | Kwon-Do Korean Karate<br>Kwon-Do Korean Karate |                          | Isabelle                        | e Roberts<br>e Roberts | 01/22/2024 | 4 M  | 6              | 7:35 PM                            | \$54.00    | \$54.00 | \$5                                      |
| V-172 -<br>V-173 - | Tae-H          | Kwon-Do Korean Karate<br>Kwon-Do Korean Karate |                          | Isabelle                        | e Roberts<br>e Roberts | 01/22/2024 | 4 M  | 6              | 7:35 PM                            | \$54.00    | \$54.00 | \$5                                      |
| V-172 -<br>V-173 - | Tae-H          | Kwon-Do Korean Karate<br>Kwon-Do Korean Karate |                          | Isabell                         | e Roberts<br>e Roberts | 01/22/2024 | 1 M  | 6              | 7:35 PM<br>Total Due:              | \$54.00    | \$54.00 | \$5.<br>\$5.<br>\$108.                   |
| N-172 -<br>N-173 - | Tae-H          | Kwon-Do Korean Karate<br>Kwon-Do Korean Karate |                          | Isabeli                         | e Roberts<br>e Roberts | 01/22/2024 | 4 M  | 6<br>Total Pay | 7:35 PM<br>Total Due:<br>/ Amount: | \$54.00    | \$54.00 | \$3.<br>\$5.<br>\$108.<br><b>\$108</b> . |
| W-172 -<br>W-173 - | Tae-H<br>Tae-H | Kwon-Do Korean Karate<br>Kwon-Do Korean Karate |                          | Isabelli                        | e Roberts<br>e Roberts | 01/22/2024 | 4 M  | 6<br>Total Pay | Total Due:<br>Amount:<br>Total:    | \$54.00    | \$54.00 | \$108<br>\$108                           |

| , rSchool                                                                               | Today                | All other details<br>the s              | are pre-added                                         | by                                                                                             |
|-----------------------------------------------------------------------------------------|----------------------|-----------------------------------------|-------------------------------------------------------|------------------------------------------------------------------------------------------------|
| DESCRIPTI                                                                               | ION                  |                                         | PAYMENT                                               | INFORMATION                                                                                    |
| Payment for Tae-Kwon-Do Korean<br>Karate (W-172) & Tae-Kwon-Do<br>Korean Karate (W-173) |                      | 108.00                                  | Accepted:<br>Card<br>Number:*<br>Expiration<br>Date:* | VISA       DISCUER       DISCUER         4004996984861945       12 ~ 2030 ~                    |
|                                                                                         |                      |                                         | CVV2: <b>*</b><br>☑ Save my p                         | 619<br>ayment information                                                                      |
| CONTACT                                                                                 | INFORMATION          |                                         |                                                       |                                                                                                |
| First Name:*                                                                            | Eric                 |                                         | BILLING I                                             | NFORMATION                                                                                     |
| Last Name:*                                                                             | Roberts              |                                         | Address 1:*                                           | 589 Carson Street SE                                                                           |
| Email:                                                                                  | ericroberts@gmail.cc | m                                       | Address 2:                                            |                                                                                                |
|                                                                                         |                      |                                         | City:*                                                | Waconia                                                                                        |
|                                                                                         |                      |                                         | State:                                                | Minnesota ~                                                                                    |
|                                                                                         |                      |                                         | Zip:*                                                 | 55387-0096                                                                                     |
|                                                                                         |                      |                                         | Country:*                                             | UNITED STATES ~                                                                                |
|                                                                                         |                      | ✓ I'm not a robot                       | reCAPTCH<br>Privacy - Terr                            | IA<br>ms                                                                                       |
|                                                                                         | If "I                | m not a robot" checkb<br>please refresh | oox does not appear<br>your browser.                  | r here ^,<br>lick here to process the<br>syment and successfully<br>egister for the activities |